## Post your salary journals using the Nominal Link

**Presented by Michael & Duncan** 

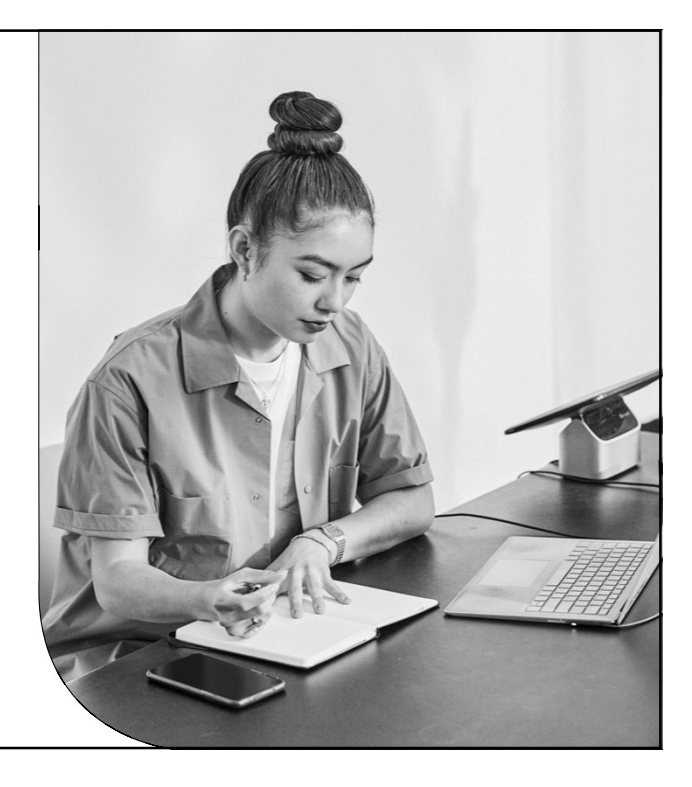

1

Sage

## Contents

**Introduction** Salary journals and the nominal link

**Set up nominal link** Enter your nominal settings

**Post the nominal link** Post your salary journals into Sage Accounts Check the transactions in Accounts

**Further support & Questions** 

Sage

© 2023 The Sage Group plc, or its licensors. All rights reserved.

Page 3

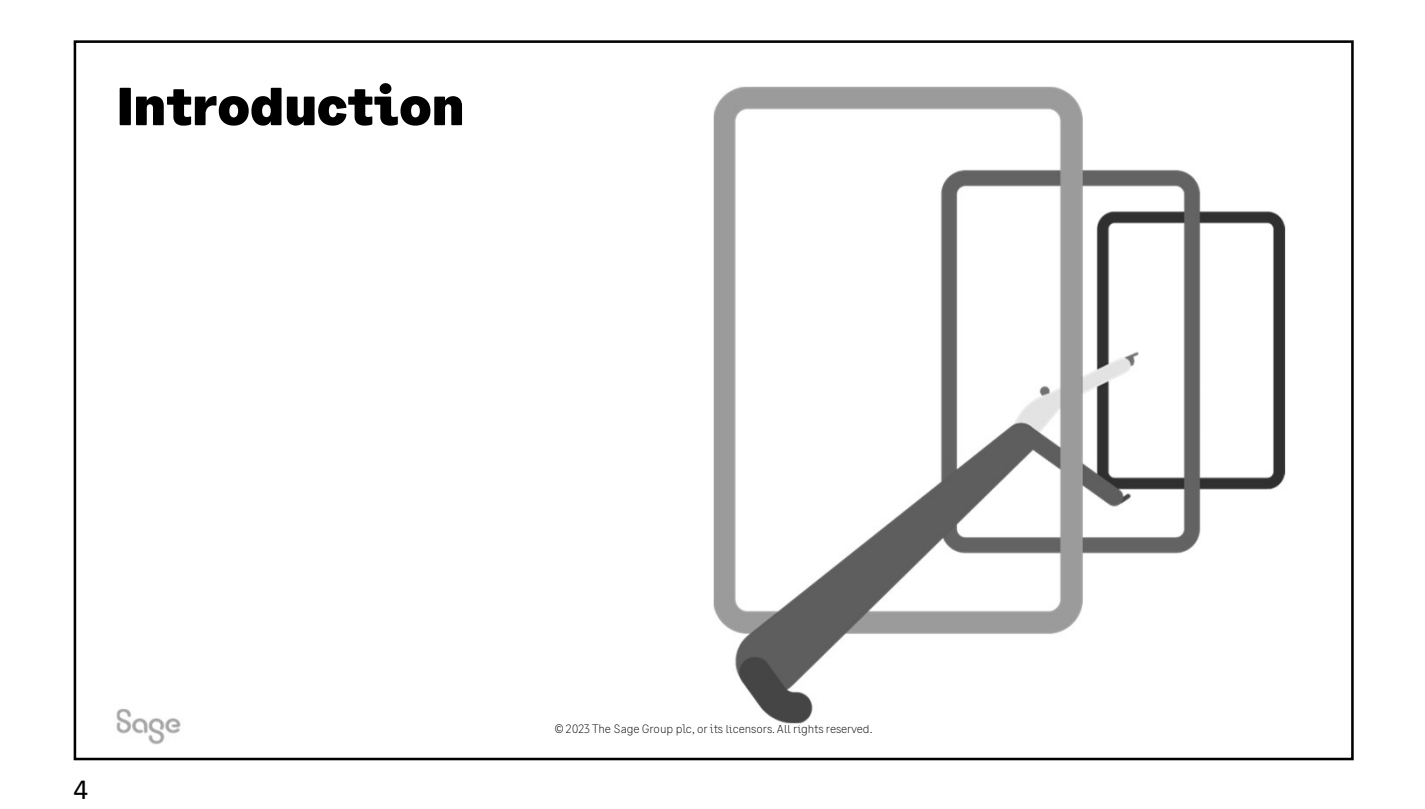

## Salary journals

## A simple example

| Profit and loss – Overheads – Debit                                                |         | Balance sheet – Liabilities – Credit                                               |         |  |
|------------------------------------------------------------------------------------|---------|------------------------------------------------------------------------------------|---------|--|
| Salaries<br>Includes £13,000 net pay, £4,000<br>tax £2 000 national insurance (NI) | £20,000 | The amount owed to HMRC<br>Includes £4,000 tax, £2,000<br>employees' NI and £3,000 | £9,000  |  |
| and £1,000 pension Employer's NI                                                   | £3,000  | employer's NI The net pay owed to the                                              | £13,000 |  |
| Employer's pension                                                                 | £1,000  | The amount owed to the pension provider                                            | £2,000  |  |
| Total                                                                              | £24,000 | Total                                                                              | £24,000 |  |

Sage

© 2023 The Sage Group plc, or its licensors. All rights reserved.

| Nomithat Ethik                                                             |                                                                                                    |
|----------------------------------------------------------------------------|----------------------------------------------------------------------------------------------------|
| /hat's the nominal link?                                                   | Nominal Link Wizard                                                                                                    |
| A quick and easy way to enter <b>salary journals</b> into<br>your accounts | The following transactions will be posted to Instant Accounts / Sage 50 Accounts.           Narrative         Journal         Amount         Nominal         Cost         Dept.           Net Wages         Cr         7773 41         2220         Image: Cr         7773 41         2220         Image: Cr         Image: Cr         Image: Cr         7773 41         2220         Image: Cr         Image: Cr |
| Enter <b>nominal settings</b> in Sage 50 Payroll                           | PAYE Cr 955.00 2210<br>Aviva Pension Cr 225.00 2231<br>Student Loan Cr 85.00 2210<br>Employers Pension Dr 284.08 7007                                                                                                    |
| Post transactions directly into Sage Accounts                              | Click. Next' to post Bank Payments.     Click. Finish' to post the Nominal Transactions only.     Print     Send To Excel       Cancel     < Back     Next >     Finish                                                                                                    |
|                                                                            |                                                                                                    |

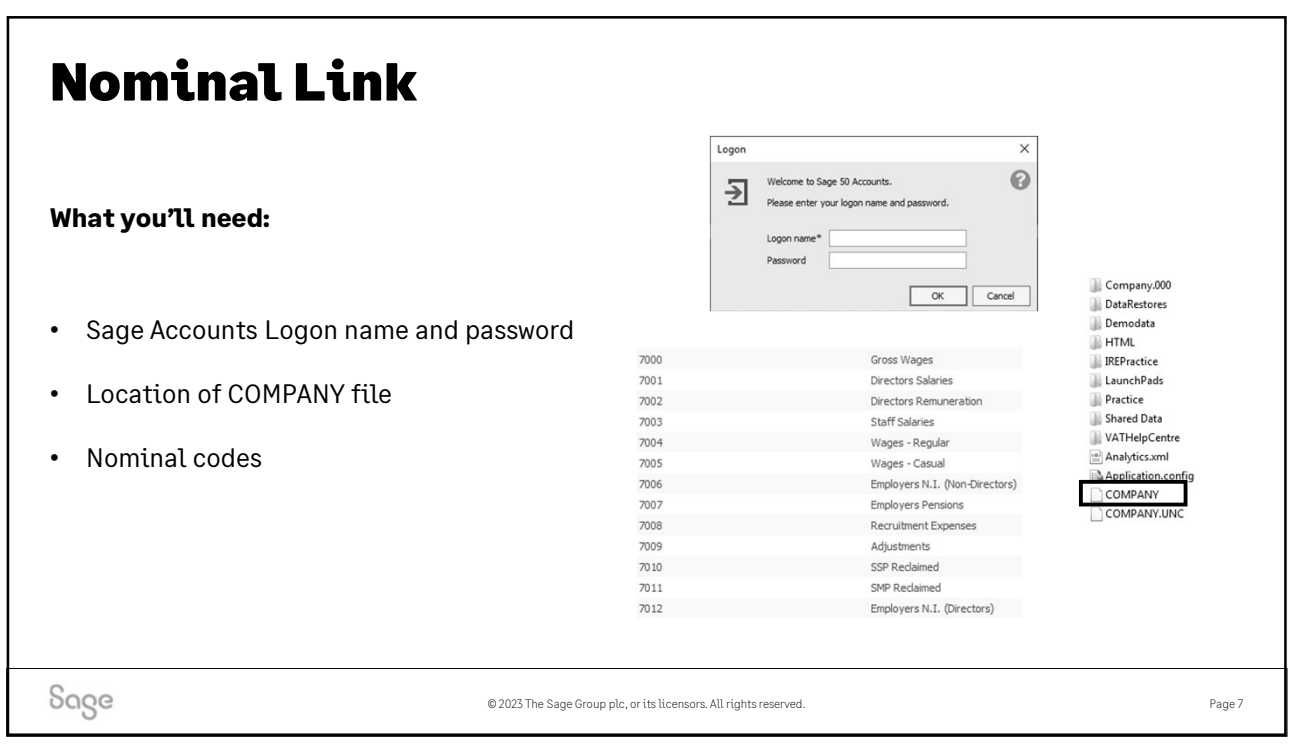

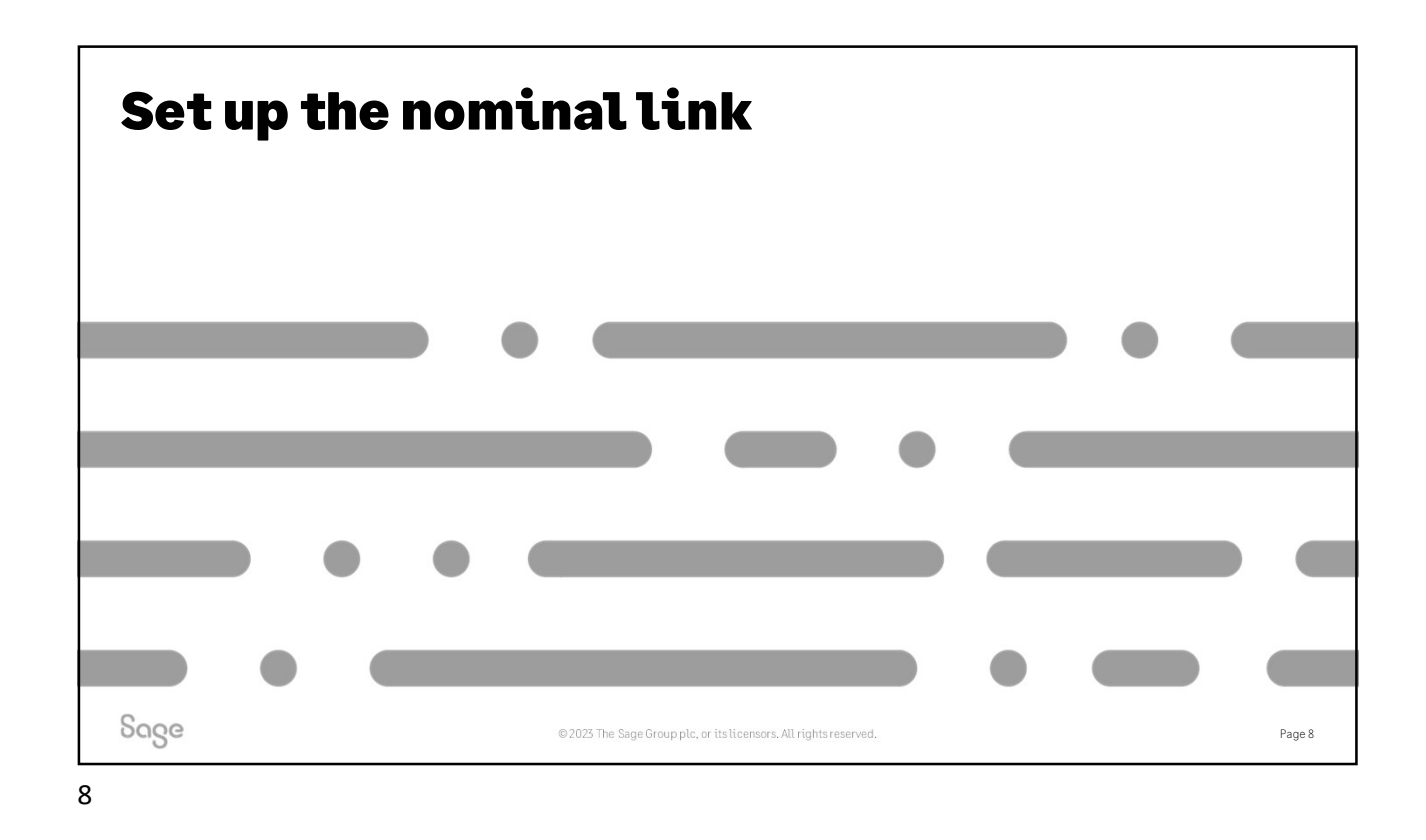

| Set up the nominal link                                                                                             |        |
|----------------------------------------------------------------------------------------------------|--------|
| Enter your nominal settings                                                                                         |        |
| 1. Choose Sage Accounts software or File                                                                            |        |
| 2. Browse to company file and select company (Sage Accounts)                                                        |        |
| <b>Tip:</b> Default path is C:\ProgramData\Sage\Accounts\20xx                                                       |        |
| 3. Enter nominal codes                                                                                              |        |
| 4. Set up <u>overrides</u> , if required                                                                            |        |
|                                                                                                    |        |
| 1 More info – <u>https://gb-kb.sage.com/portal/app/portlets/results/viewsolution.jsp?solutionid=200427112205765</u> |        |
| © 2023 The Sage Group plc, or its licensors. All rights reserved.                                                   | Page 9 |

9

| Post the nominal | S | S | S | S | S | S | S | S |
|------------------|---|---|---|---|---|---|---|---|
| ιιηκ             | S | S | S | S | S | S | S | S |
|                  | S | S | S | S | S | S | S | S |
|                  | S | S | S | S | S | S | S | S |
|                  | S | S | S | S | S | S | S | S |
|                  | S | S | S | S | S | S | S | S |
| Sage             | S | S | S | S | S | S | S | S |
|                  |   |   |   |   |   |   |   |   |

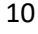

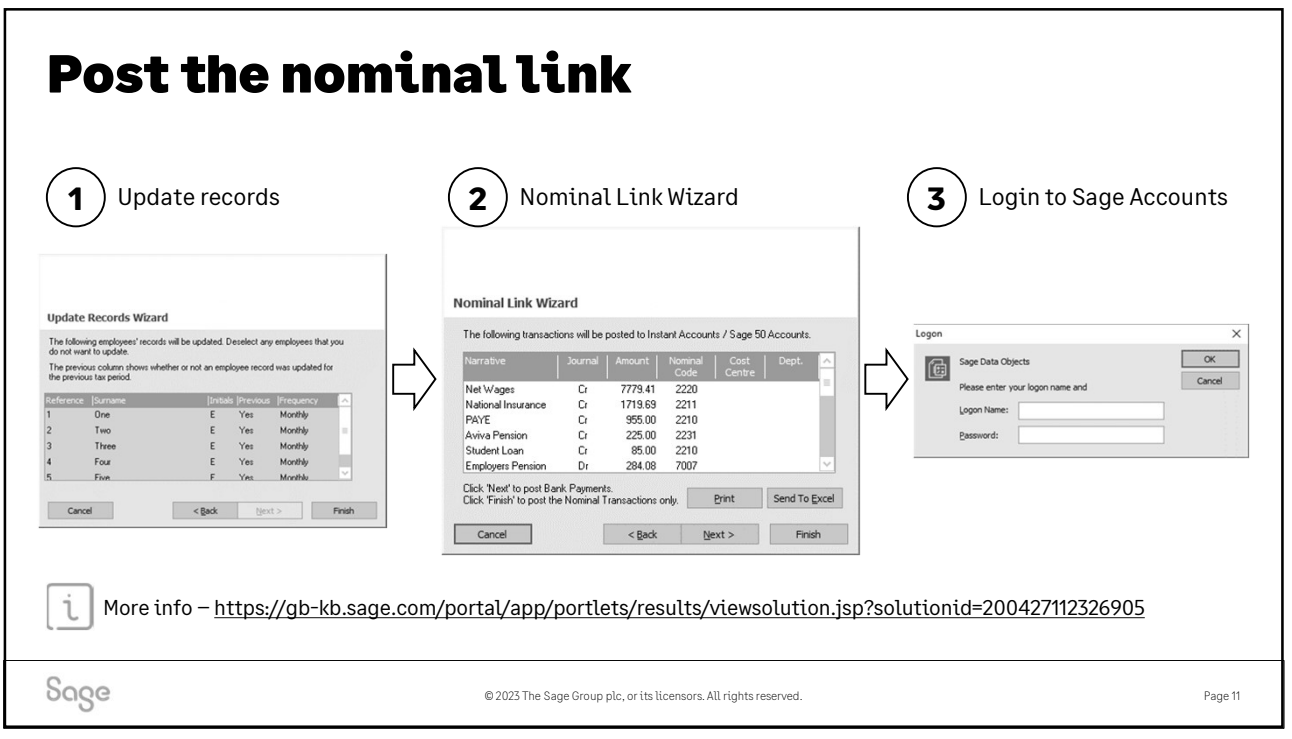

| Sage Help Centre                                                                                                    | Useful links +                                                                                                    |   |
|----------------------------------------------------------------------------------------------------|----------------------------------------------------------------------------------------------------|---|
| Sage Webinars                                                                                                    |                                                                                                    |   |
| Webinars are live online demonstrations hosted by a Sage expert, that help you to                                                                              | get the most out of your software. To get started, choose your software below.                                                                                                    |   |
| Sage 50 Accounts<br>Our free webinars help you to discover more efficient and effective ways to<br>use Sage 50 Accounts. There are new topics added each week. | Sage 50 Payroll<br>Become an expert and learn the top tips and tricks in payroll. Join us weekly<br>for a free webinar as we discuss hot topics, address any new or upcoming<br>legislation and give demos of new product features. |   |
| Sage Business Cloud Accounting UK > Free online learning that helps you get the most out of Sage Accounting.                                                   | Sage Business Cloud Payroll UK > Free online learning that helps you get the most out of Sage Payroll.                                                                                                    |   |
|                                                                                                    |                                                                                                    | ] |
| <u>www.sage.co</u>                                                                                                    | .uk/webinars                                                                                                    |   |

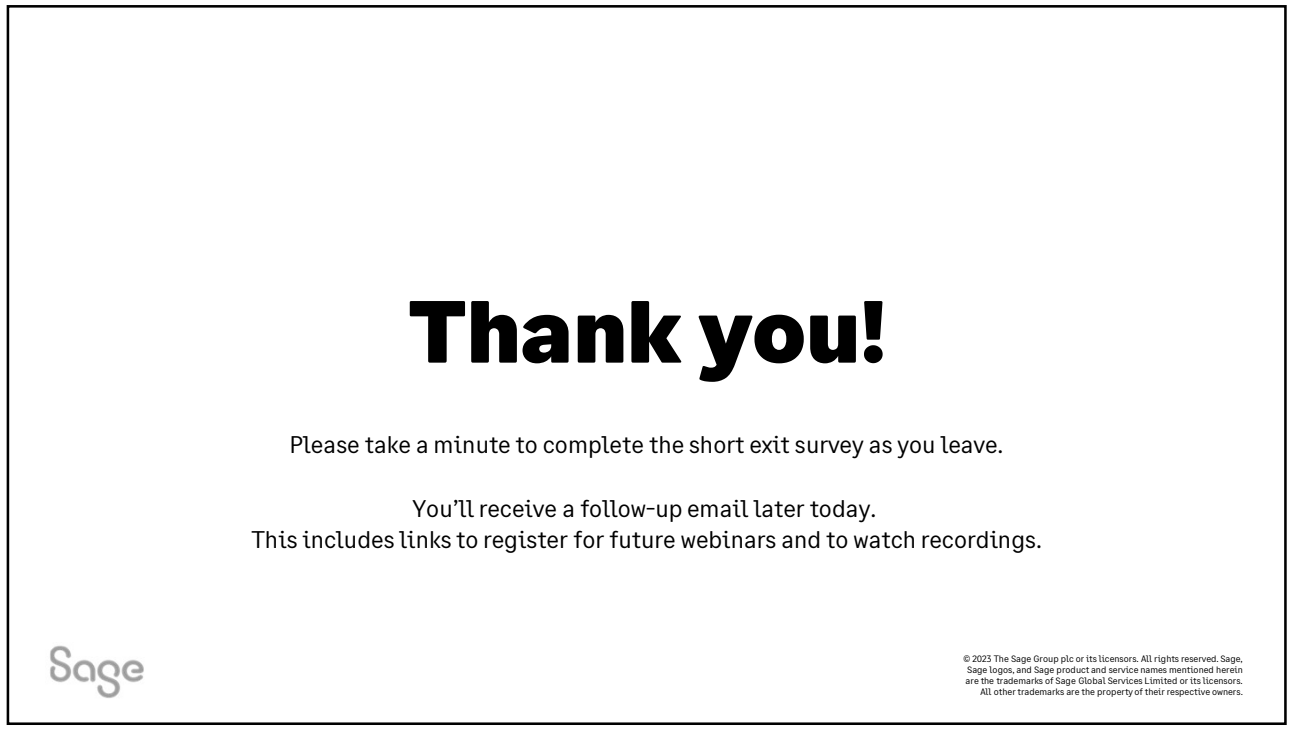